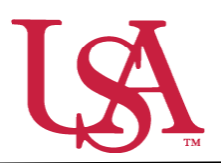

This guide will assist Opportunity Administrators with the approving awards as the final step in the awarding process.

- 1. Once the committee chair has allocated award funds to students in JagSPOT, Opportunity Administrators must provide final approval in JagSPOT before students will be notified of their award. To do this, log into JagSPOT using your single sign on.
- Dashboard 2. The first screen will be your dashboard of Dashboard quick links. You can access the awarding Last Updated: 0 mins ago *C* Plan F٩ portal two ways: ×, ٠ Review 1 1 a. Selecting the Award tab on the left Award hand navigation bar. **Create Pools Review Applicants** Reports Ŧ b. Clicking on the *Awards to Approve* 5 7 quick link. This will take you Awards to Approve Scholarships to Award directly to step 4.

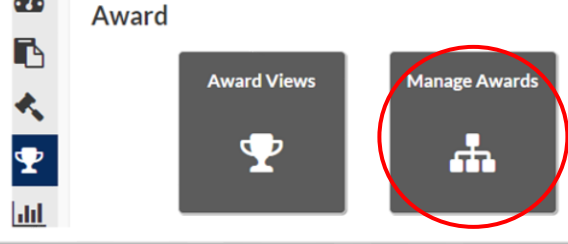

3. After selecting *Award* another screen will appear with several options. Select the *Manage Awards* tile.

4. Once in the *Manage Awards* portal all students whose awards need to be approved will appear.

| Appr             | ove Cancelled | Completed  |              |                                           |            |             |                      |                 |             |  |
|------------------|---------------|------------|--------------|-------------------------------------------|------------|-------------|----------------------|-----------------|-------------|--|
| All Pools        |               |            | ▼ AI         | <ul> <li>All Organizations</li> </ul>     |            |             |                      | All Award Years |             |  |
| All Scholarships |               |            | * Al         | Departments                               |            | ٠           | All Tags             |                 | *           |  |
| Sear             | ch StudentID  |            |              |                                           |            |             |                      |                 | pprove Deny |  |
| Sear             | ch Name       |            |              |                                           |            |             |                      |                 |             |  |
| ľ                |               |            |              |                                           |            |             |                      |                 |             |  |
|                  | Student ID    | Name       | Award Amount | Scholarship †                             | Award Year | Review Pool | Organization         | Department      | Tags        |  |
| 0                | J00678829     | Miss Pawla | \$100.00     | John Smith<br>Endowed<br>Scholarship      | 2022       | Reports     | Arts and<br>Sciences | General         |             |  |
|                  |               | Miss Pawla | \$100.00     | USA Jaguar<br>Scholarship<br>Direct Award | 2021       | No Pools    | Arts and<br>Sciences | Dean's Office   |             |  |
| 0                | J00678829     |            |              | Directranara                              |            |             |                      |                 |             |  |

a. To approve *all* students on the list: click on the top check box and then select the *Approve* button.

b. To approve *some* students on the list: click on the check box next to their names and then select the *Approve* button.

| Appr             | rove Cancelled | Completed  |                 |                                           |         |             |                      |               |           |  |
|------------------|----------------|------------|-----------------|-------------------------------------------|---------|-------------|----------------------|---------------|-----------|--|
| All F            | ools           |            | • Al            | Organizations                             |         | *           | All Award Years      |               | *         |  |
| All Scholarships |                |            | ▼ Al            | Departments                               |         | *           | All Tags 🔹           |               |           |  |
| Sear             | rch StudentID  |            |                 |                                           |         |             |                      | 1             | pprov Der |  |
| Sear             | rch Name       |            |                 |                                           |         |             |                      | _             |           |  |
| ß                |                |            |                 |                                           |         |             |                      |               |           |  |
|                  | Student ID     | Name       | Award Amount    | Scholarship †                             | Award ' | Review Pool | Organization         | Department    | Tags      |  |
|                  | J00678829      | Miss Pawla | \$100.00        | John Smith<br>Endowed<br>Scholarship      | 2022    | Reports     | Arts and<br>Sciences | General       |           |  |
| /                | J00678829      | Miss Pawla | <u>\$100.00</u> | USA Jaguar<br>Scholarship<br>Direct Award | 2021    | No Pools    | Arts and<br>Sciences | Dean's Office |           |  |
| 0                | J00580582      | South Paw  | \$100.00        | USA Jaguar<br>Scholarship<br>Direct Award | 2021    | No Pools    | Arts and<br>Sciences | Dean's Office |           |  |

c. To deny awards: click on the check box next to the name of the student and then select the *Deny* button.

If you will be approving a large number of distinct awards at once, the drop-down menus can be used to filter the number of awards and students visible at one time.

5. Once all awards have been approved, the awarding process is complete. If you need to track student progress on the post acceptance process, you can view a list of students who have accepted their awards by clicking on the *Completed* tab.

|                                                         | Ma       | anage Award                   | ds<br>Completed |              |                                           |            |             |                      |               |              |
|---------------------------------------------------------|----------|-------------------------------|-----------------|--------------|-------------------------------------------|------------|-------------|----------------------|---------------|--------------|
|                                                         | Al       | All Pools                     |                 | • Al         | Organizations                             | *          |             | All Award Years      |               | *            |
|                                                         | AI       | I Scholarships                |                 | ▼ Al         | Departments                               |            | *           | All Tags             |               | *            |
| If you would like to keep<br>a list of awarded students | Se<br>Se | earch StudentID<br>earch Name |                 |              |                                           |            |             |                      |               | pprove: Deny |
| for your records, a grid<br>view can be exported on     |          | 5 Student ID                  | Name            | Award Amount | Scholarship †                             | Award Year | Review Pool | Organization         | Department    | Tags         |
| this screen by clicking the                             | 0        | J00678829                     | Miss Pawla      | \$100.00     | John Smith<br>Endowed<br>Scholarship      | 2022       | Reports     | Arts and<br>Sciences | General       |              |
|                                                         | 0        | J00678829                     | Miss Pawla      | \$100.00     | USA Jaguar<br>Scholarship<br>Direct Award | 2021       | No Pools    | Arts and<br>Sciences | Dean's Office |              |
|                                                         | 0        | J00580582                     | South Paw       | \$100.00     | USA Jaguar<br>Scholarship<br>Direct Award | 2021       | No Pools    | Arts and<br>Sciences | Dean's Office |              |